# Instrukcja obsługi SmartVent

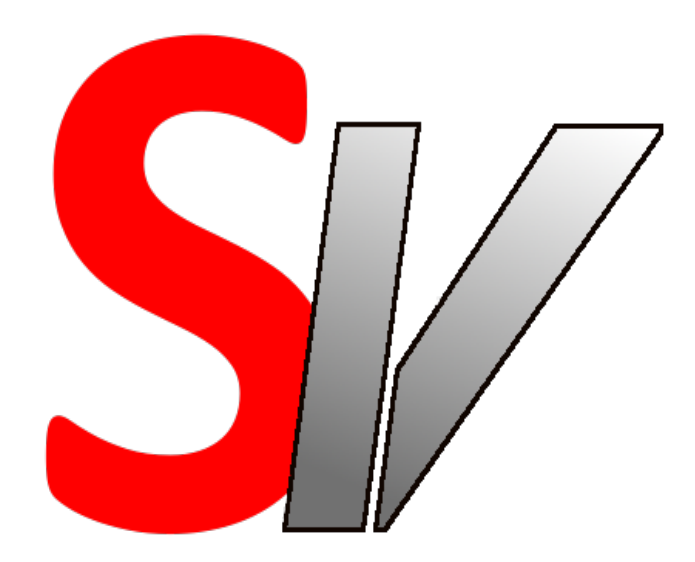

# SmartVent – moduł sterowania dla central VUT PW, PE, VB EC A11 VUT H EC ECO, VUT EH EC ECO

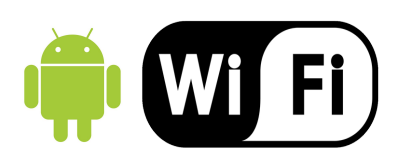

# Spis treści

| 1. | Przeznaczenie          | 3 |
|----|------------------------|---|
| 2. | Zasada działania       | 3 |
| 3. | Podłączenie modułu     | 3 |
| 4. | Instalacja aplikacji   | 4 |
| 5. | Konfiguracja aplikacji | 4 |
| 6. | Obsługa aplikacji      | 6 |
| 7. | Dane techniczne        | 9 |
| 8. | Gwarancja              | 9 |

#### 1. Przeznaczenie:

Moduł przeznaczony jest do central VENTS VUT PW, PE, VB, VUT H EC ECO oraz VUT EH EC ECO sterowanych za pomocą manipulatora A11. Pozwala on na kontrolowanie pracy tych centrali za pomocą smartfona systemem Android.

### 2. Zasada działania:

Po podłączeniu modułu do centrali i włączeniu zasilania pojawia się sieć WIFI o nazwie SMARTVENT. Za pomocą smartfona można połączyć się z tą siecią i poprzez dedykowaną aplikację sterować urządzeniem bezpośrednio. Można również połączyć moduł z domową siecią WIFI i sterować centralą poprzez tą sieć bądź zdalnie – z dowolnego miejsca z dostępem do internetu.

## 3. Podłączenie modułu:

Przed przystąpieniem do podłączenia modułu należy sprawdzić czy w miejscu gdzie jest zamontowana centrala wentylacyjna jest dobry zasięg domowej sieci WIFI, jeżeli nie to należy go zapewnić dokładając dodatkowy punkt dostępowy.

Upewniając się, że centrala jest wyłączona z zasilania należy wyjąć wtyczkę wpiętą do złącza oznaczonego symbolem XS14 na płycie głównej centrali. Następnie należy tę wtyczkę wpiąć do złącza oznaczonego numerem 2 na rysunku powyżej. Wtyczkę oznaczoną numerem 1 na rysunku należy wpiąć do złącza XS14 na płycie głównej. Dla zapewnienia dobrego zasięgu sieci WIFI moduł należy umieścić poza obudową centrali. W centralach VB znajdują się dwa wolne przepusty kablowe, aby przełożyć przez nie przewody należy rozkręcić moduł odkręcić przewody ze złączy, przeprowadzić przez przepusty i ponownie podłączyć do modułu. Następnie skręcić obudowę modułu i podłączyć do centrali według wcześniejszego opisu.

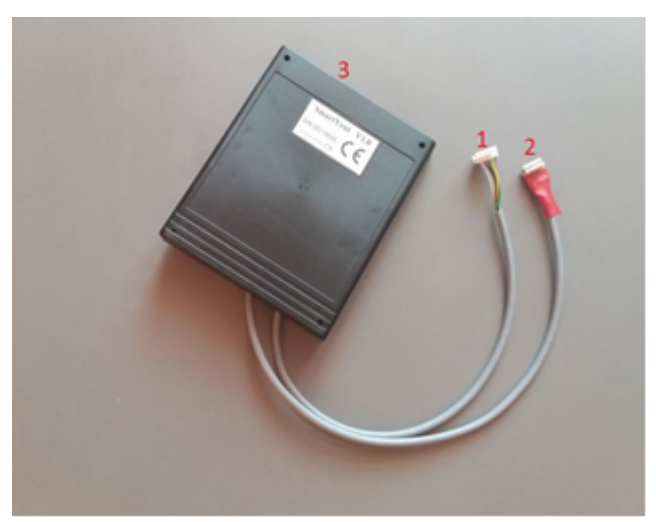

zdj. 1

## 4. Instalacja aplikacji:

Aplikację SmartVent należy pobrać ze sklepu Google Play i zainstalować na urządzeniu mobilnym. Kod QR z linkiem do aplikacji znajduje się na ostatniej stronie instrukcji.

# 5. Konfiguracja aplikacji:

Po uruchomieniu aplikacji pojawi się następujący ekran:

| SMART VENT                     |
|--------------------------------|
| Pierwsze uruchomienie          |
| Ustawienia połączeń            |
| Połącz lokalnie Połącz zdalnie |
| Start                          |
| Ċ                              |
| rys. 1                         |

W celu bezpośredniego połączenia z centralą należy na smartfonie wyszukać sieć WIFI o nazwie SMARTVENT i połączyć się z tą siecią (hasło zabezpieczające: vents83687).

Aby połączyć moduł z domową siecią WIFI należy kliknąć na przycisk **[Pierwsze uruchomienie]**, pojawi się następujący ekran:

| Połącz                                |                 |
|---------------------------------------|-----------------|
| Wpisz nazwę twojej<br>sieci WIFI :    |                 |
| Wpisz hasło do<br>twojej sieci WIFI : |                 |
| Wyślij ustawienia 1                   | NIFI de modulu  |
| Adres IP modułu :                     | 000.000.000.000 |
| Poziom sygnału :                      |                 |
| Sprawdź a                             | dres IP         |
|                                       | Wstecz          |

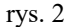

Następnie należy kliknąć przycisk **[Połącz]** (powinien pojawić się napis POŁĄCZONO), wpisać nazwę i hasło do swojej sieci WIFI i kliknąć przycisk **[Wyślij ustawienia WIFI do modułu]**. Po 30 sekundach moduł powinien być już połączony z siecią domową, jednocześnie nadal jest widoczny jako sieć SMARTVENT. Należy sprawdzić czy smartfon jest nadal z nią połączony, jeżeli nie to trzeba ponownie połączyć ze SMARTVENT. Następnie wejść jeszcze raz do menu **[Pierwsze uruchomienie]**, kliknąć **[Połącz]**, kliknąć **[Sprawdź itp]**. Jeżeli nazwa i hasło do sieci domowej zostało wpisane poprawnie i moduł znajduje się w jej zasięgu to powinien wyświetlić się numer IP jaki dostał moduł z domowego routera. Ten numer należy wpisać w menu **[Ustawienia połączeń]** w polu: IP lokalne (rys. 3).

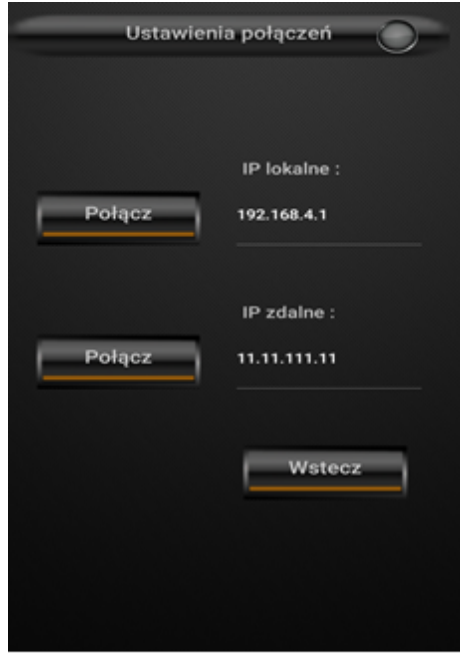

rys. 3

Teraz można już połączyć smartfon z domową siecią WIFI i korzystać z aplikacji.

#### 6. Obsługa aplikacji:

Po uruchomieniu aplikacji należy kliknąć przycisk **[Połącz lokalnie]**, powinien pojawić się napis: Połączono. Następnie należy kliknąć przycisk **[Start]**, wyświetli się ekran główny aplikacji:

| <b>S</b> I/   | Ekran główny   | $\bigcirc$ |
|---------------|----------------|------------|
|               | 9°C<br>        |            |
| 2.<br>T.V     | 4°C<br>vewn.   |            |
|               | 5 %<br>gotność |            |
| 1             | 2 3            | Higro      |
| Szybkie funl  | kcje           |            |
| Ustawienia ce | ntrali         | Wstecz     |
|               | rys 4          |            |

rys. 4

Widać na nim temperaturę zewnętrzną, temperaturę wewnętrzną oraz wilgotność powietrza (dane z czujników wewnątrz manipulatora A11). Z prawej strony ekranu znajduje się ikona wskazująca aktualny poziom wentylacji, przyciskami 1, 2, 3 i Higro można zmieniać ten poziom.

UWAGA: jeżeli zmienimy poziom wentylacji z aplikacji to z manipulatora A11 nie będzie już takiej możliwości do momentu wyłączenia zasilania centrali i ponownego włączenia.

Generalnie z modułu SmartVent powinno korzystać się w ten sposób, że ustawiamy z manipulatora A11 harmonogram pracy centrali i go włączamy. Centrala pracuje wtedy według harmonogramu, przyciski zmiany biegów nie są wtedy w aplikacji wyświetlane a nad ikoną wyświetlającą poziom wentylacji znajduje się zielona ikona kalendarza. Jeżeli chcemy zmienić poziom wentylacji klikamy w aplikacji na ekranie głównym w ikonę kalendarza, po chwili kalendarz zmieni kolor na czerwony i wyświetlą się przyciski do zmiany poziomu wentylacji. W tym momencie możemy zmienić na inny poziom i zamknąć aplikację. Poziom ten będzie włączony tak długo aż przyjdzie czas następnego programu z kalendarza. Możemy ponownie kliknąć na ikonę kalendarza i centrala wróci do pracy z harmonogramem.

Na ekranie głównym znajduje się przycisk **[Szybkie funkcje]**, klikając na niego pojawi się następujący ekran:

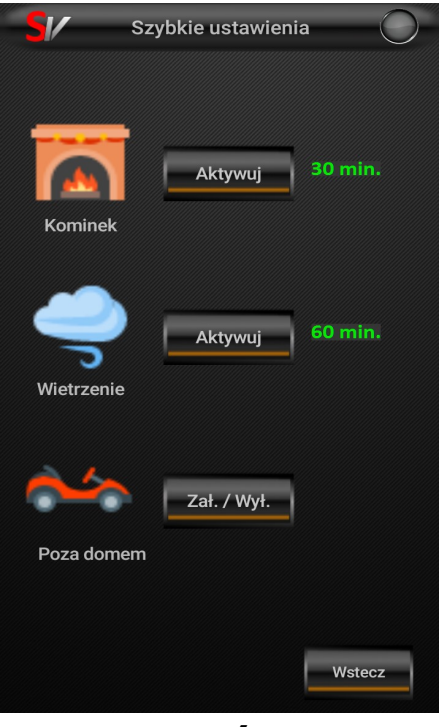

rys. 5

Tutaj możemy aktywować jedną z trzech funkcji:

- kominek aktywacja spowoduje włączenie nawiewu na 100% a wyciągu na 30% przez pół godziny. Nie trzeba blokować w tym celu harmonogramu. Odpowiednia ikona informacyjna pojawi się na ekranie głównym. Po upłynięciu 30 minut centrala powróci do poprzedniego stanu pracy.
- wietrzenie aktywacja powoduje włącznie nawiewu i wyciągu na 100% przez godzinę. Nie trzeba blokować w tym celu harmonogramu. Odpowiednia ikona informacyjna pojawi się na ekranie głównym. Po upłynięciu 60 minut centrala powróci do poprzedniego stanu pracy.
- poza domem kliknięcie spowoduje przełączenie centrali na 1 poziom wentylacji. Nie trzeba blokować w tym celu harmonogramu. Odpowiednia ikona pojawi się na ekranie głównym. Ponowne kliknięcie przywróci centralę do poprzedniego stanu pracy.

Na ekranie głównym znajduje się jeszcze jeden przycisk - **[Ustawienia centrali]** po kliknięciu zobaczymy taki ekran:

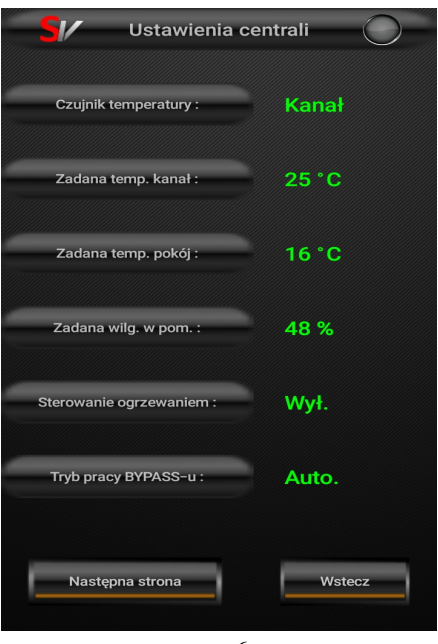

rys. 6

Widzimy na nim ustawienia jakie zostały zaprogramowane z manipulatora A11. Po kliknięciu na przycisk **[Następna strona]** pojawi się drugi ekran ustawień centrali:

| SI/ Ustawienia centrali |      |      |        |  |  |  |
|-------------------------|------|------|--------|--|--|--|
| Regulacja wydajności    |      |      |        |  |  |  |
| Poziom :                | 1    | 2    | 3      |  |  |  |
| Nawiew :                | 21 % | 50 % | 96 %   |  |  |  |
| Wyciąg :                | 20 % | 60 % | 99 %   |  |  |  |
| Temperatury :           |      |      |        |  |  |  |
| Zaunatana i 10 °C       |      |      |        |  |  |  |
| Zewnęuzna .             |      |      | Ŭ      |  |  |  |
| Za wymiennikiem :       |      | 19°C |        |  |  |  |
| TE 3 :                  |      | 19°C |        |  |  |  |
| TE 4 :                  |      | 19°C |        |  |  |  |
| Nawiew                  | :    | 19 ° | с      |  |  |  |
|                         |      |      | Wstecz |  |  |  |
| rys. 7                  |      |      |        |  |  |  |

Można na nim zobaczyć ustawienia prędkości wentylatorów na poszczególnych poziomach wentylacji, oraz temperatury z wewnętrznych czujników centrali.

## 7. Dane techniczne modułu SmartVent:

- pobór prądu: 110 mA,
- napięcie zasilania: 12V DC,
- temperatura pracy: -10°C do +40°C,
- wymiary: 116mm x 142mm x 30mm.

#### 8. Gwarancja:

Producent udziela gwarancji na okres 2 lat od daty zakupu urządzenia i zobowiązuje się do jego każdorazowej, bezpłatnej naprawy, jeśli w okresie gwarancyjnym wystąpią wady z winy producenta. Wadliwe urządzenie należy dostarczyć do miejsca zakupu na własny koszt wraz z niniejszą gwarancją z potwierdzoną datą zakupu i krótkim opisem uszkodzenia. Gwarancja nie obejmuje wszelkich uszkodzeń powstałych w wyniku nieprawidłowego użytkowania, uszkodzeń mechanicznych, przeróbek i samowolnych napraw.

Producent nie ponosi odpowiedzialności za ewentualne straty i szkody bezpośrednie lub pośrednie mogące powstać w wyniku nieprawidłowości w działaniu urządzenia, w których zastosowano jego produkty.

#### 9. Dane producenta:

**DIGI-SYSTEM Paweł Jurkiewicz** 44-270 Rybnik ul. Wrębowa 13a/10 Tel.: 604-821-777 email : digisystem.poczta@gmail.com

Wyprodukowano dla:

**Vents Group Sp. z o.o.** 64-320 Niepruszewo ul. Brzozowa 8 **Kody QR:** Aplikacja na system Android:

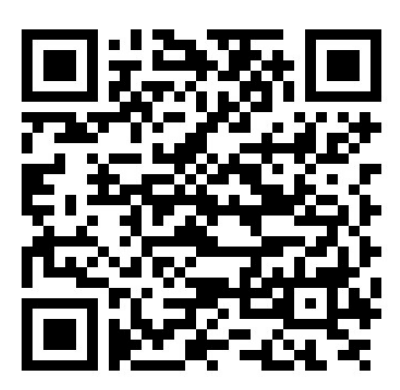

https://play.google.com/store/apps/details?id=com.smartvent.basic&hl=pl

- Film instruktażowy – montaż w centrali VB:

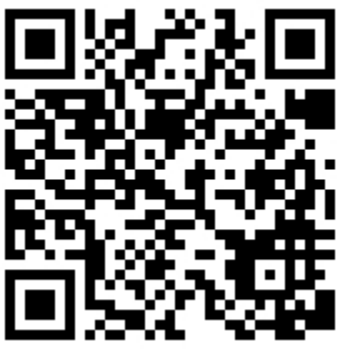

 $\underline{https://www.youtube.com/watch?v=\_STH2cABaqM}$ 

- Film instruktażowy – konfiguracja i obsługa aplikacji:

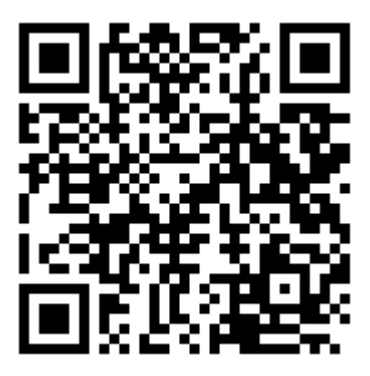

https://www.youtube.com/watch?v=L5kfvxwq3pE

– Instrukcja w wersji elektronicznej:

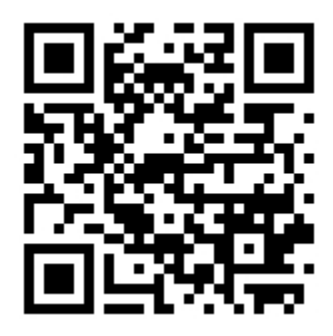

http://smartvent.webnode.com/services/